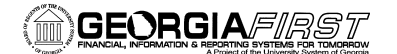

# Introduction to PeopleSoft Travel and Expense Module

The Travel and Expense Module in PeopleSoft is the primary means for reimbursing employees for travel and other expenses.

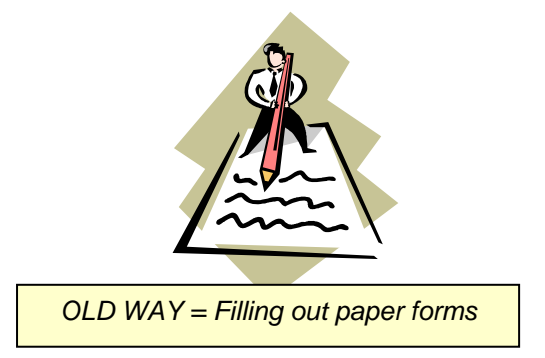

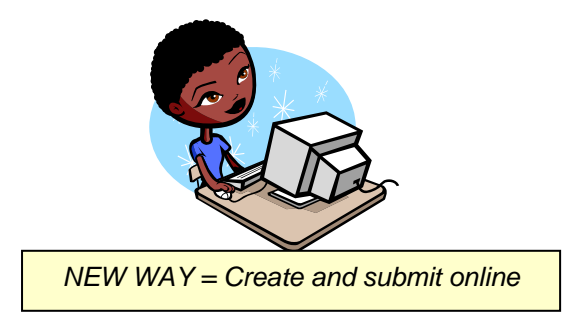

# Benefits of using the Travel and Expense Module:

- Employees can track expense transaction status online
- Approvals are maintained online and can be reviewed throughout the process
- Automation of meal allowance amounts by location
- Email notifications of approvals
- Personal information changes in HRMS feed into the Travel and Expense module
- No duplication of data entry
- Real time budget checking to determine if enough funds are in the budget
- Increases compliance to travel regulations
- Correct account numbers are tied into expense types, alleviating need to key in specific account numbers for reimbursement

#### Expense Report

Used to record and seek reimbursement for expenses incurred

#### Travel Authorization

Written permission to travel for the performance of official duties that is obtained prior to travel Cash Advance

Used to minimize the impact of business travel on an employee's personal finances

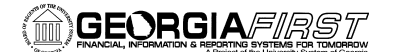

## **Expense Transaction Components:**

- Expense Type: Auto mileage, Breakfast, Dinner, Lodging, Gas, Supplies, etc.
- Location: City, ST
- Business Purpose: Attend training, attend meeting, recruitment, etc.
- Accounting Defaults: Unit, fund, department, program, class, and project
- Expense Date: Date you incurred the expense
- Meal Per Diem Amounts: Based on location
- Merchant: "Hilton"

**Workflow:** What the Travel and Expense module uses to moves an expense transaction online from the employee to the appropriate approvers.

When you charge an expense transaction to a particular department in your Accounting Defaults, the system looks to see who the approvers are for that department and automatically routes the transaction to them.

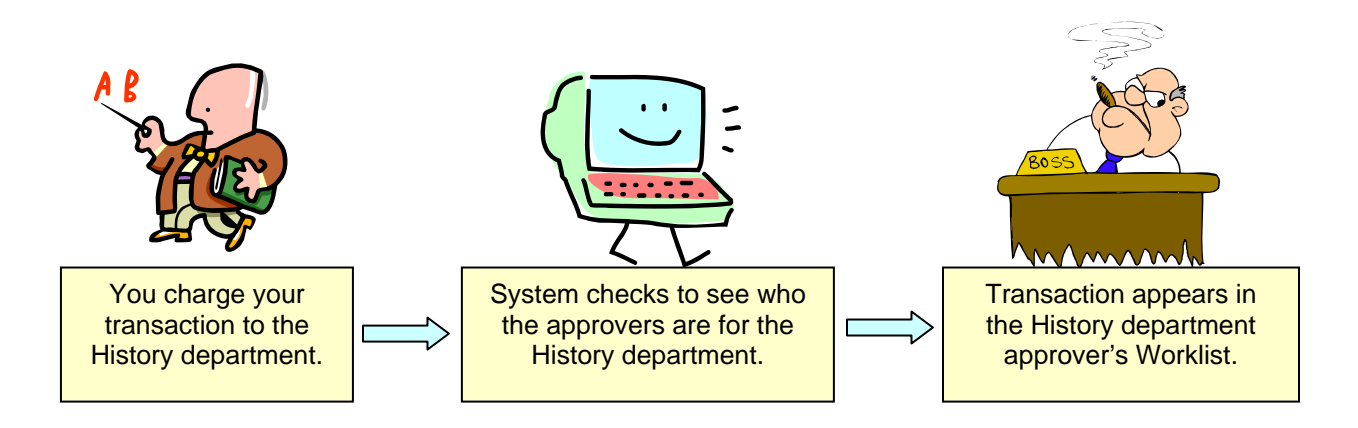

## Your Responsibilities:

- Register for HRMS Self Service if you haven't already done so
- Set yourself up in the Travel and Expense module
- Learn the specific procedures your institution uses in the Travel and Expense module
- Learn how to enter expense transactions into the Travel and Expense module
- Know the travel policies of your institution, which include statewide travel policies
- If you are an approver, learn what your responsibilities are, as well as how to use your Worklist